## **OPERATIONSHERO** How to Submit a Request

- 1. You may submit a Work Request from a Phone, Tablet, Mac, Computer or Chromebook!
- Visit the following site from your web browser and mark it as a bookmark: https://auth.operationshero.com/login
- 3. Use the Red button to 'Continue with Google. Make sure you use your *Dennis-Yarmouth Regional Schools* email account
- 4. Click 'New Request' button

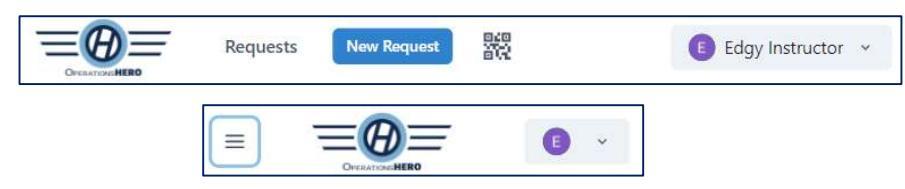

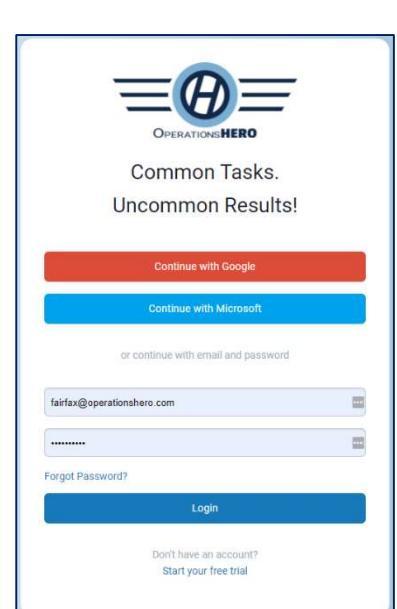

5. Pick your **Location** and it will save it for the next time you submit a Request

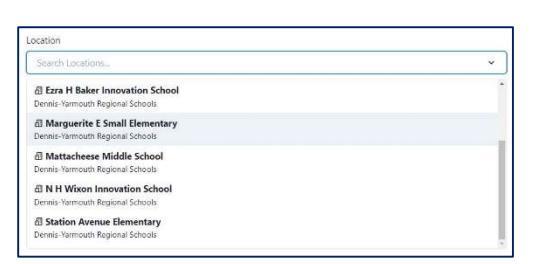

6. Enter the **Summary (description)** of your problem and **Directions/Room Number** 

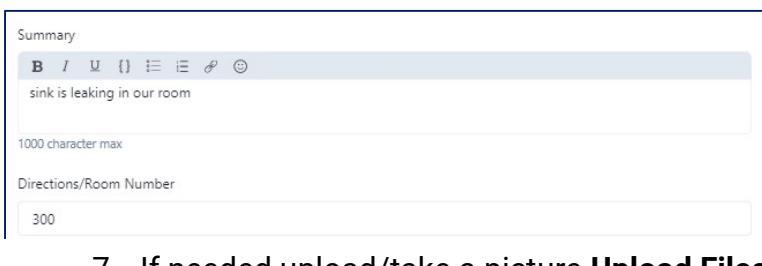

If needed upload/take a picture Upload Files
Click 'Save Request'

| + 🙆                               |  |
|-----------------------------------|--|
| Upload Files                      |  |
| You can add images, pdfs, or docx |  |
|                                   |  |

| New Request 🗈                                                  | I | Y               |               |
|----------------------------------------------------------------|---|-----------------|---------------|
| Requester                                                      |   | Category        |               |
| Pat Buchanan                                                   | • | Search Category | ÷.            |
| Location                                                       |   |                 |               |
| Dennis-Yarmouth Regional High Dennis-Yarmouth Regional Schools |   |                 | ×             |
| Summary                                                        |   |                 |               |
| B / 및 {} ⊟ ∈ ∂ ©                                               |   |                 |               |
| sink is leaking                                                |   |                 |               |
| 1000 character max<br>Directions/Room Number<br>300            |   |                 |               |
| Start                                                          |   | Due             |               |
| Select a date                                                  | ~ | Select a date   | ~             |
| Upload Attachments                                             |   |                 | Upload Images |
| Cancel                                                         |   |                 | Save Request  |

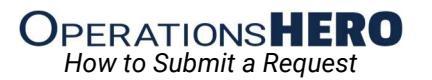

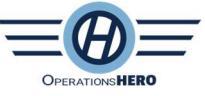